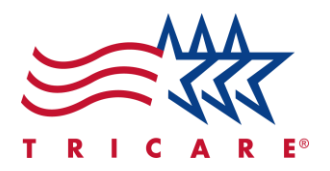

# TRICARE West Region Using the Provider Directory Quick Reference Guide

### **Key Points**

- You can search for common terms quickly by using the shortcuts on the dashboard.
- The directory will only show you providers that match your selected TRICARE plan and search location.
- Providers with special designations, such as High Performing Provider (HPP), will appear higher in your search results.

### Contents

| TRICARE West Region Using the Provider Directory           | 1  |
|------------------------------------------------------------|----|
| Introduction                                               | 2  |
| Accessing the Provider Directory                           | 3  |
| Exploring the Provider Directory                           | 7  |
| Searching for Providers                                    | 11 |
| Searching for Healthcare and Military Treatment Facilities | 16 |
| Using Advanced Search                                      | 18 |
| Understanding Provider Profiles and Facility Profiles      | 20 |

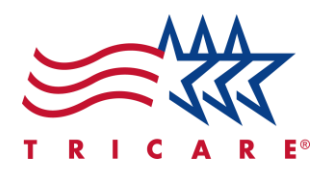

### Introduction

The TRICARE West provider directory helps you find local TRICARE providers, look up provider information, and sort through providers to find the perfect match—all on one easy-to-use online platform. You can also find TRICARE-covered healthcare facilities using the provider directory's user-friendly system. This guide will help you:

- Find the provider directory from the TriWest Beneficiary Portal
- Navigate the directory
- Search for providers
- · Search for healthcare and military treatment facilities
- Search using advanced search filters
- Understand the provider and facility profiles

Be aware that the provider directory may offer different features depending on who accesses the site.

The provider directory periodically receives updates to make sure you have the best experience possible. Any features shown in this Quick Reference Guide may be subject to change.

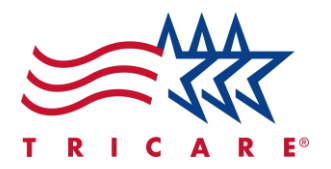

### **Accessing the Provider Directory**

You can access the TRICARE West Provider Directory at <u>www.tricare.mil/west</u> or through the Beneficiary Portal.

To access the Beneficiary Portal:

- 1. Log into the <u>Beneficiary Portal</u> through one of the recommended browsers, Chrome or Edge.
- 2. The main dashboard opens. Select **Find a Provider** from the ribbon.
- 3. Select Looking for a Provider? Start Here.

| My Dashboard  | Eligibility / Enrollment - | 2     | Find a Provider •     | Manage My C              | 3 | Claims 🕶 |
|---------------|----------------------------|-------|-----------------------|--------------------------|---|----------|
| ber 11, 2024. |                            |       | Looking for a Provid  | ler? Start Here 🗹        |   |          |
|               |                            |       | Find Care at a Milita | ary Hospital or Clinic 🗹 |   |          |
|               |                            |       | Telehealth 🖸          | .,                       |   |          |
| Preventive    | Notification C             | enter |                       |                          |   |          |

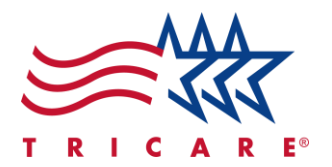

4. The provider directory opens. Select Choose a location and plan.

| <b>Hello,</b><br>Search for a | a TRICARE W                                 | /est Provide                          | er.            |                                                                                                    |
|-------------------------------|---------------------------------------------|---------------------------------------|----------------|----------------------------------------------------------------------------------------------------|
| -                             | -                                           | -                                     |                | Hi there, let's get started!<br>Before you begin your search, we need to find your plan so we can<br>workides in your network. "Choose plan * helwa wad type in<br>"TRICARE" under plan name. Then choose the TRICARE plan that<br>describes you.<br>It just takes a couple of seconds to complete, and then you can<br>search for doctors, hospitals, specialists and more. |
| CLICK TO FIND<br>Urgent Care  | сыск то FIND<br>Military Hospital or Clinic | CLICK TO FIND<br>Primary Care Manager | click<br>Autis | Choose a location and plan                                                                                                    |
| Explore and learn mo          | re                                          |                                       |                |                                                                                                    |
|                               |                                             |                                       |                | <u>Sign in with your plan</u>                                                                                                    |

5. Enter your address, city, or zip code in the text field.

|             |                                               |  |  | Choose your search location Back                                                                           |
|-------------|-----------------------------------------------|--|--|----------------------------------------------------------------------------------------------------|
| Q Bashboard | Hello,<br>Search for a TRICARE West Provider. |  |  | Enter an address, city or zip code     Openation     Choosing a different location will start a new search |
|             | Explore and learn more                        |  |  |                                                                                                    |
|             |                                               |  |  | Sign in with your plan                                                                                     |

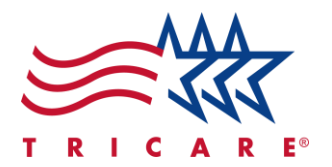

6. Confirm the address is correct. Select the Yes, this is correct button.

|             |                                                                                    | Choose your search location Back                       |
|-------------|------------------------------------------------------------------------------------|--------------------------------------------------------|
| Q Dashboard | <b>Hello,</b><br>Search for a TRICARE West Provider.                               | Beverly Hills, CA 90210     6     Ves, this is correct |
|             | CLICK TO FIND<br>Urgent Care Military Hospital or Clinic Primary Care Manager Auth | Choosing a different location will start a new search  |
|             |                                                                                    | Sign in with your plan                                 |

7. Select the appropriate plan from the options provided.

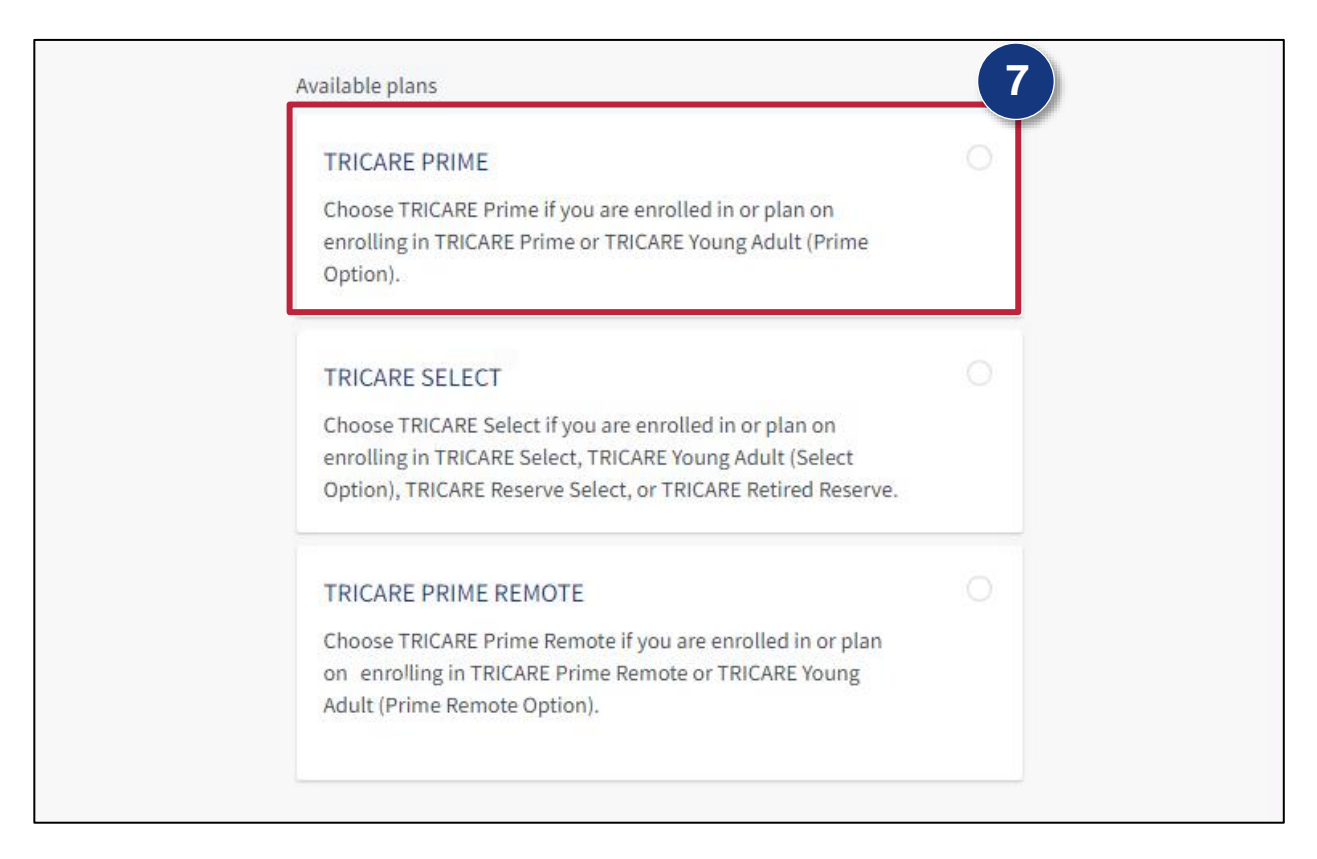

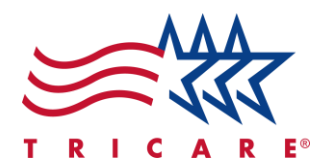

8. Select **Confirm selection** once you select a plan. You can now fully access the provider directory. *Note: If you selected the wrong plan by accident, select Clear Selection to go back and select a different plan.* 

| SELECTED PLAN                                                                                                    |
|----------------------------------------------------------------------------------------------------|
| TRICARE PRIME<br>Choose TRICARE Prime if you are enrolled in or plan on<br>enrolling in TRICARE Prime or TRICARE Young Adult (Prime<br>Option). |
| Clear select <sup>®</sup>                                                                                                    |
| Confirm selection                                                                                                    |

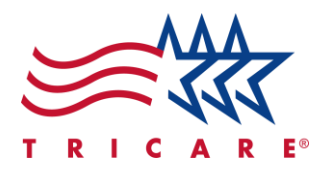

### **Exploring the Provider Directory**

- 1. Select the **homepage icon** (magnifying glass) to return to the main dashboard from any page.
- 2. Check your current path in the ribbon. Select any page title to return to that page.
- 3. Select the **Location** hyperlink to change your location if needed. This allows the directory to provide search results from within 150 miles or less of your specified location.

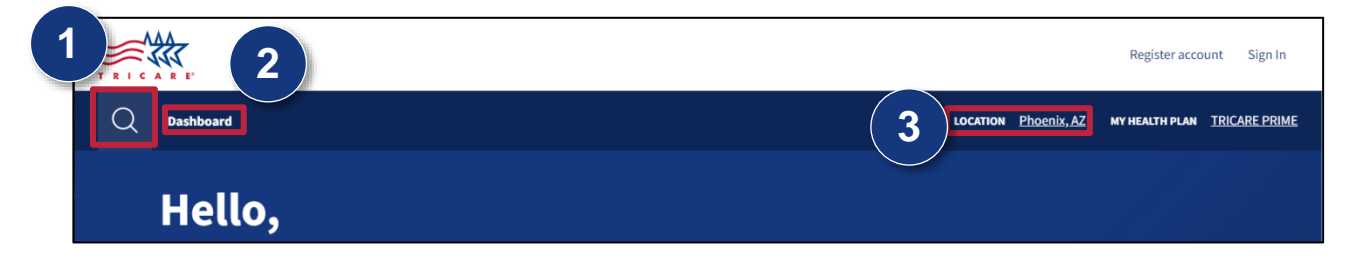

- A. The **Choose your search location** panel will open. **Note:** Select the close "X" button to close the panel. You can also select anywhere on the page outside the panel to close it.
- B. Select a search location by entering a state, city, ZIP code, or address. You can also select Use my current location to set the search location to your current physical address.
- C. Select Yes, this is correct. You've successfully changed your search location.

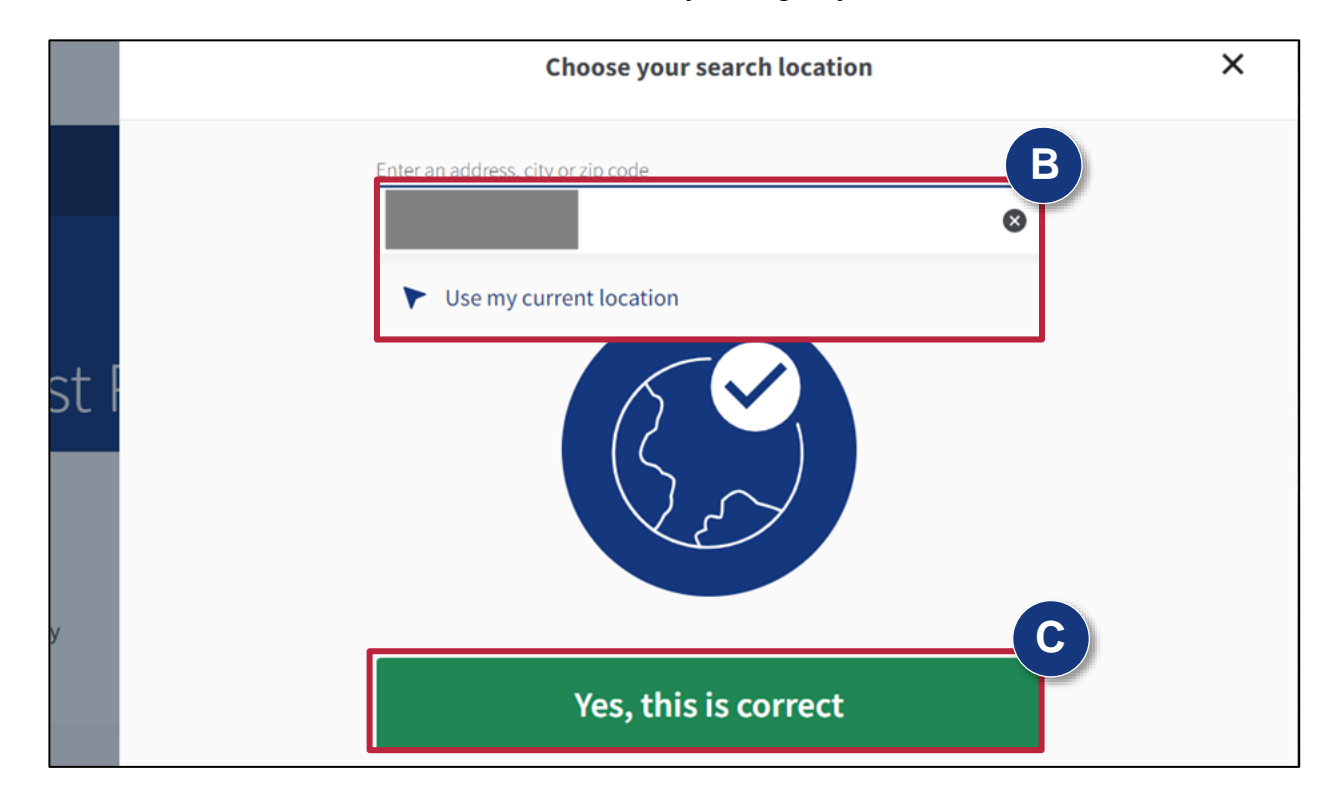

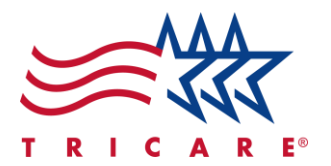

- 4. The main search panel provides four search categories:
  - A. Doctors by name: Search for provider profiles by entering a provider's name.
  - B. Doctors by specialty: Search for provider profiles by entering a specialty, such as general physician, cardiologist, etc. Note: If you selected Doctors by specialty, you can search for specific parts of the body to find providers specializing in that area (i.e. "eyes," "ears," "heart").
  - C. Places by name: Search for healthcare facility profiles by entering a facility's name.
  - D. Places by type: Search for healthcare facility profiles by entering a type. Note: The search results will only display providers and facilities covered by the TRICARE plan you selected in the Accessing the Provider Directory section. To access provider and facility profiles not covered by the current TRICARE plan, select the My Health Plan hyperlink on the website ribbon. The TRICARE plan selection screen will re-open. Change to a different TRICARE plan to view that plan's covered providers and facilities.
- 5. Select **Search all** to enter search terms for all four categories at once.
- 6. Select **Advanced Search** to specify more narrow search terms beyond what the four main search categories offer, such as languages spoken by the provider, ages served by the provider, etc. To learn how to perform an advanced search, visit the Error! Reference source not found. section further i n this guide.

**Note:** Not all searches require an advanced search. Searching using the four main categories will always return more search results. Use advanced search only when you have specific needs that require filtering out unsuitable results.

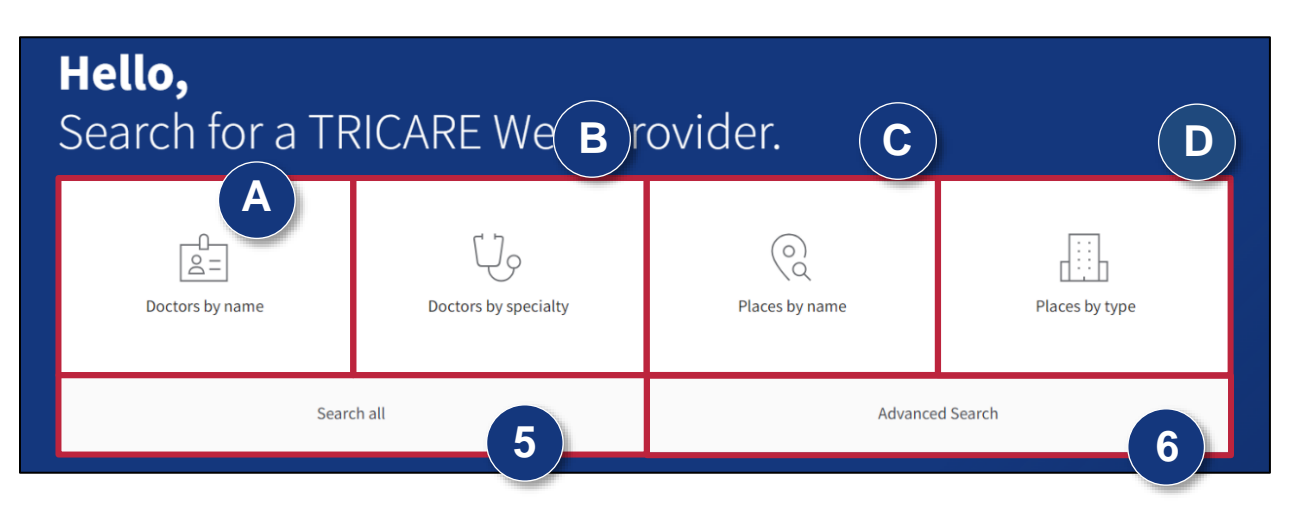

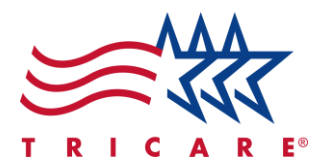

- 7. The **shortcuts** cards let you perform common searches without having to enter search terms. The dashboard will display the first four shortcuts available, which may vary over time and include different language.
  - A. Select View More Shortcuts to open the full shortcut list.

| FIND FIND FIND FIND   Military Hospital or Urgent Care Primary Care Manager Autism Care Demonstr |                              |                     |                                     | (7)                          |                     |
|--------------------------------------------------------------------------------------------------|------------------------------|---------------------|-------------------------------------|------------------------------|---------------------|
|                                                                                                  | FIND<br>Military Hospital or | FIND<br>Urgent Care | <b>FIND</b><br>Primary Care Manager | FIND<br>Autism Care Demonstr | VIEW MORE SHORTCUTS |

B. Select the shortcut card you want to use. You've successfully performed a search using a shortcut.

| FIND<br>Military Hospital or Clinic         | [2 |
|---------------------------------------------|----|
| FIND<br>Urgent Care                         |    |
| FIND<br>Primary Care Manager                |    |
| FIND<br>Autism Care Demonstration Providers |    |
| FIND<br>Behavioral Health Providers         |    |
| FIND<br>Telemedicine Services               |    |
| FIND<br>Doula and Lactation Counselors      |    |

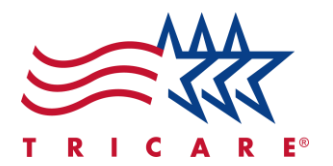

8. The main dashboard also displays TRICARE West resources for beneficiaries and providers, which will be dynamic.

#### Explore and learn more

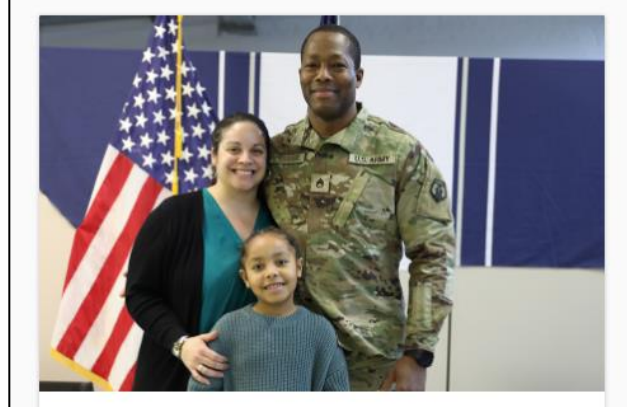

Learn more about TRICARE

Visit the TRICARE website to access additional information and resources for beneficiaires.

Go to TRICARE Website

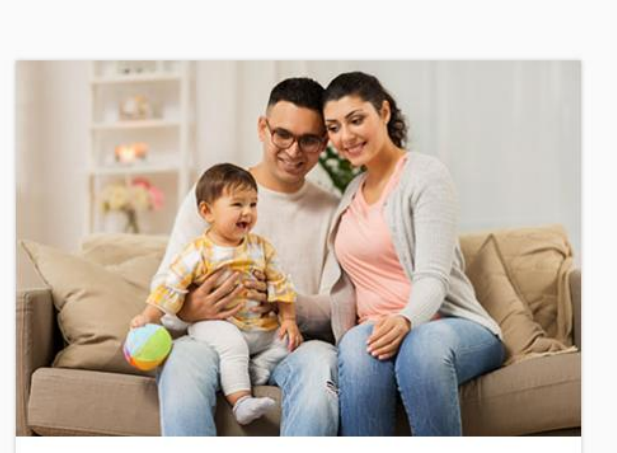

#### Learn More about Telehealth

Telehealth is a way to receive healthcare services remotely through secure video, phone, or online appointments. Check if your local provider offers virtual services or choose from one of our Telehealth partners.

Search Telehealth Options

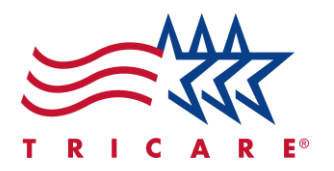

### **Searching for Providers**

1. Select **Doctors by name** or **Doctors by specialty**.

| Hello,<br>Search for a TF            | RICARE West Pr | evider.             |                |
|--------------------------------------|----------------|---------------------|----------------|
| Doctors by name Doctors by specialty |                | Q<br>Places by name | Places by type |
| Searc                                | ch all         | Advanc              | ed Search      |

2. A search overlay will open.

**Note:** Select the close "X" button to close the overlay. You can also select anywhere on the page outside the overlay to close it.

- 3. Enter a search term into the field. Predicted results will appear after you enter at least two characters. *Note:* If you selected *Doctors by specialty*, you can search for specific parts of the body to find providers specializing in that area (i.e., "eyes," "ears," "heart").
- 4. Select the appropriate search term.

**Note:** Selecting an option from the search drop-down will display results specific to that selection. If you search for a term that doesn't appear in the drop-down, it indicates the term doesn't exist, and the tool will use its "Best Match" functionality to provide results.

| Doctors by specialty                                         | × |
|--------------------------------------------------------------|---|
| Search by body part or specialty name for in-network doctors |   |
| bl <b>3</b>                                                  | Q |
| Blood Draw                                                   |   |
| Blood Lab                                                    |   |
| Blood Test                                                   |   |
| Blood Work                                                   |   |

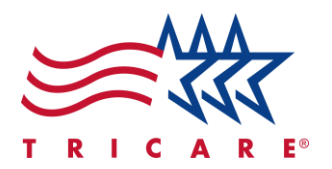

5. The search results page will display a list of all matching profiles.

| Blood Work                                                                 |                               |                                                           |                 |
|----------------------------------------------------------------------------|-------------------------------|-----------------------------------------------------------|-----------------|
| In-person care (802) Virtual care (0)                                      |                               |                                                           |                 |
| 25 miles 🗸                                                                 | •                             |                                                           | Filters • 1 Map |
| Remember! Care from a provider o                                           | other than your PCM may requi | re a referral. Go to <u>tricare.mil</u> for more details. | 5 ×             |
| Hematology & Or                                                            | icology, Internal Medicine    |                                                           | Locations • 4   |
| Specialty<br>Hematology & Oncology, Internal<br>Medicine, Medical Oncology | Recognition                   | Remote services<br>None<br>Board certification            |                 |
| Subspecialty                                                               | Recognition details           |                                                           |                 |

- 6. Select the search area drop-down to increase or decrease the search radius if needed. The minimum is one mile, and the maximum is 150 miles.
- 7. Select Filters if you want to apply additional search filters.

| Blood Work       |                      |
|------------------|----------------------|
| Virtual care (0) | 7<br>Filters • 1 Map |

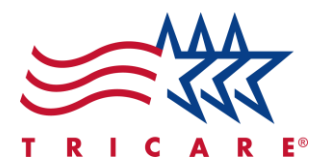

- A. The **Filters** panel will open. **Note:** Select the close "X" button to close the panel.
- B. Select any card to expand its options.
- C. Select all desired criteria. Your search results will automatically update to reflect your changes.

|                         | Filters         | ×      |
|-------------------------|-----------------|--------|
| Search Area<br>25 miles |                 | ~      |
| Patient Age<br>All ages |                 | ~      |
| Appointment So          | cheduling       | $\sim$ |
| Languages Spol          | ken by Provider | $\sim$ |
| Remote Service          | s Providers     | $\sim$ |
| Recognition             |                 | $\sim$ |
| Specialty               |                 | $\sim$ |
| Subspecialty            |                 | $\sim$ |
| Languages Spol          | ken by Staff    | ~      |
| Clear all               |                 |        |

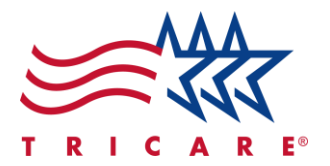

8. Select the **Sort** button to change how the result order is displayed. The default view is Top Rated.

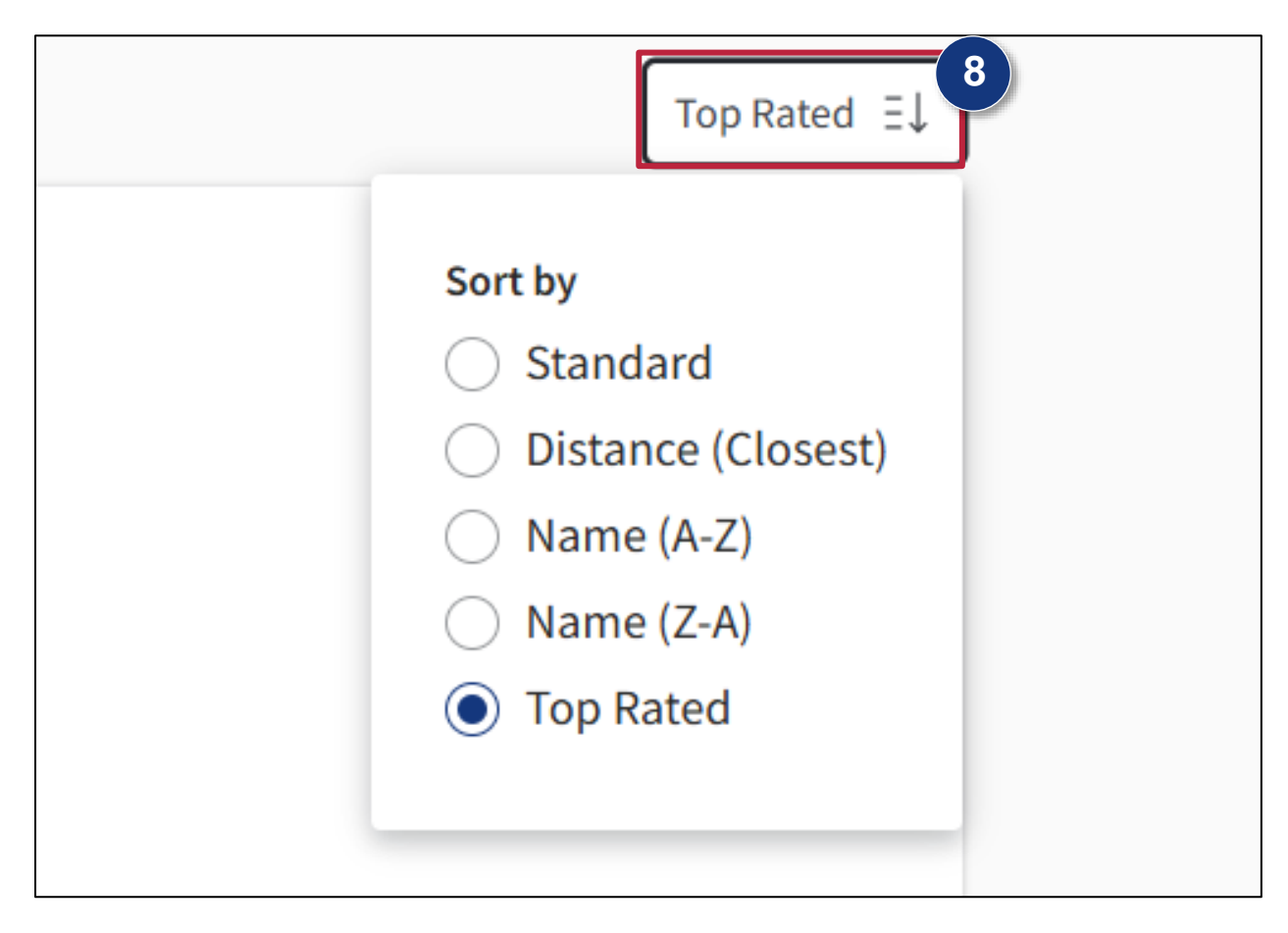

- 9. The end of the search results page provides options to save a physical or digital copy of your search results.
  - A. Select **Print screen** to open your browser's default print overlay.
  - B. Select Create PDF to open the Create PDF panel.

|   | Important Accepting new patients: None. Contact provider to ask if they are taking new patients |                     |
|---|-------------------------------------------------------------------------------------------------|---------------------|
| A | Print screen Create PDF                                                                         | Displaying 1-2 of 2 |

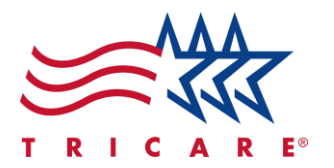

10. If your search criteria provide more than ten results:

- A. Select **Return** to return to the first page of search results.
- B. Select **Previous** to go back to the previous page of search results.
- C. Select **Next** to view the next page of search results.

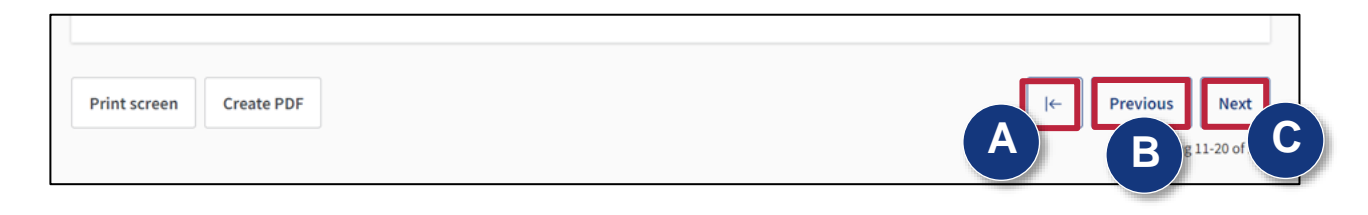

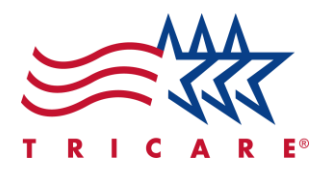

### **Searching for Healthcare and Military Treatment Facilities**

1. Select **Place by name** or **Place by type**. Search for facilities using a key term that fits your needs. *Note:* You can also select the *Military Hospital or Clinic* shortcut to search for Military Treatment Facilities (MTF) directly. Note that selecting this shortcut will take you to tricare.mil.

| Hello,<br>Search for a       | TRICARE W           | /est Pro               | ovide   | r.                                 |                     |
|------------------------------|---------------------|------------------------|---------|------------------------------------|---------------------|
| Doctors by name              | Doctors by sp       | Doctors by specialty   |         | CO<br>ces by name                  | Places by type      |
| Search all                   |                     |                        |         | Advance                            | d Search            |
| FIND<br>Military Hospital or | FIND<br>Urgent Care | FIND<br>Primary Care I | Manager | <b>FIND</b><br>Autism Care Demonst | YIEW MORE SHORTCUTS |

2. Your search results will display a list of all matching profiles.

| General Hospital                      |                 |                            |              |  |
|---------------------------------------|-----------------|----------------------------|--------------|--|
| In-person care (163) Virtual care (0) |                 |                            |              |  |
| 25 miles V                            |                 |                            | Filters • 1  |  |
| 163 search results                    |                 |                            | Top Rated Ξ↓ |  |
| General Acute C                       | are Hospital    |                            | Location     |  |
| Specialty                             | Recognition     | Staff languages            |              |  |
| General Acute Care Hospital           | None            | English                    |              |  |
| Subspecialty                          | Remote services | Primary Care Manager (PCM) |              |  |
| None                                  | None            | No                         |              |  |

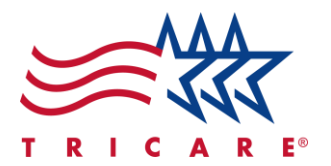

3. Adjust the search radius, apply filters, and use the **Sort** button to reorder results. To save or print your results, select **Print Screen** or **Create PDF** at the bottom of the page.

**Note:** Refer to the **Searching for Providers** section above for more detailed information on these steps.

4. Select the **Sort** button to change how the result order is displayed. The default view is Best Match.

If your search criteria provide more than ten results:

- A. Select **Return** to return to the first page of search results.
- B. Select **Previous** to go back to the previous page of search results.
- C. Select **Next** to view the next page of search results.

|                         | Call to schedule an appointment |
|-------------------------|---------------------------------|
| Important               |                                 |
| Print screen Create PDF | A B 11-20 of C                  |

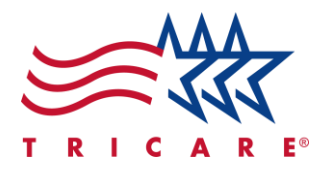

## Using Advanced Search

1. Select Advanced Search. The Advanced Search panel will open.

| Hello,<br>Search for a TRICARE West Provider. |                      |                     |                |
|-----------------------------------------------|----------------------|---------------------|----------------|
| Doctors by name                               | Doctors by specialty | O<br>Places by name | Places by type |
| Search all                                    |                      | Advanced Search     |                |

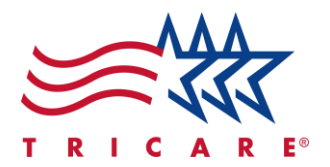

- 2. Select any card to expand its options.
- 3. Select all desired criteria.
- 4. Select **Get results**. You've successfully performed an advanced search.

| Languages Spoken by Provider<br>English | ^                |
|-----------------------------------------|------------------|
| English 3                               |                  |
| On Demand Providers                     | $\checkmark$     |
| Specialty                               | $\sim$           |
| Subspecialty                            | $\sim$           |
| <u>Reset filters</u>                    | 4<br>Get results |

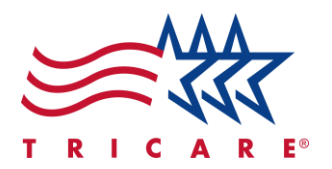

### **Understanding Provider Profiles and Facility Profiles**

TriWest works continuously to ensure provider and facility profiles provide the most current and relevant information possible. Please note that the available profile fields may change with future updates.

Provider profiles in search results will display:

- 1. **Basic information:** The provider's name, specialties, and work address.
- 2. Location: A button that opens an interactive map showing the provider's work address.
- 3. Specialty: The provider's main specialty or specialties.
- 4. Subspecialty: The provider's subspecialty or subspecialties.
- 5. **Recognition:** Any relevant recognition that the provider's received.
- 6. Gender: The provider's identified gender (designated as either "Male" or "Female").
- 7. Remote services: Indicator for whether the provider offers remote services.
- 8. **Board certification:** Indicator for if a provider has gone beyond basic licensing requirements and received a board certification.
- 9. Appointments: The provider's office number where you can schedule appointments.

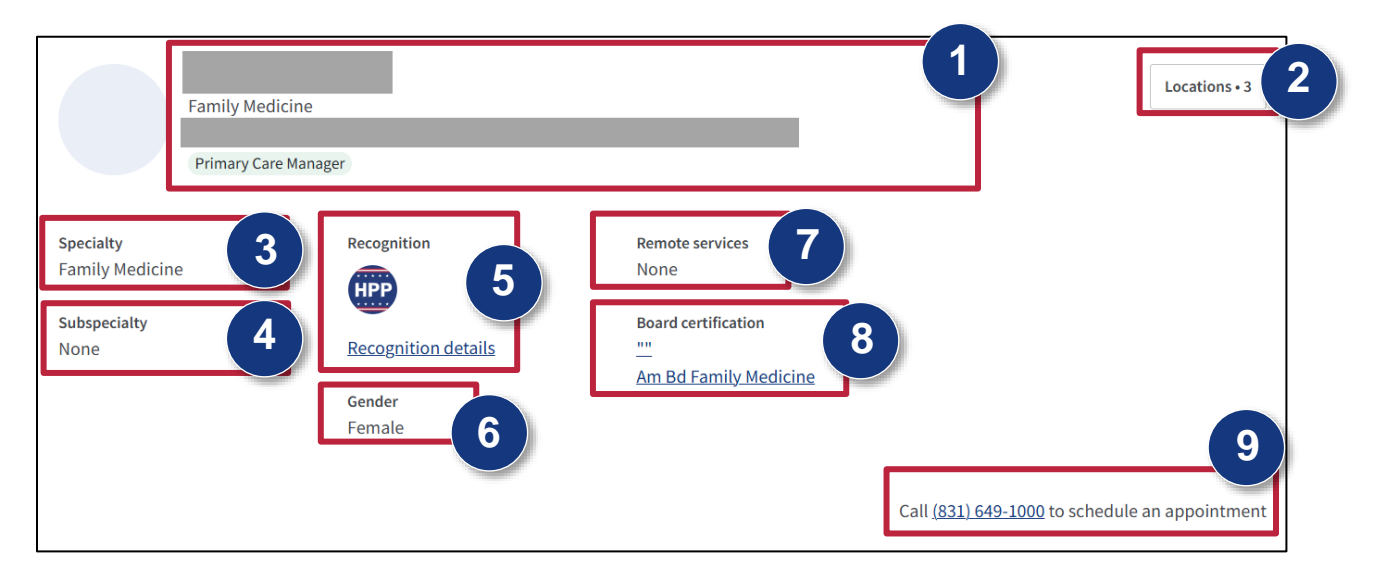

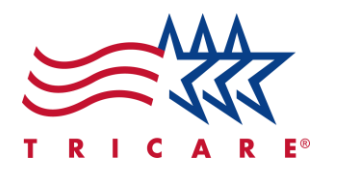

10. Book Now: A button that lets you schedule an appointment with a provider from the directory. *Note:* For more information on this feature and how it works, refer to the Booking an Appointment education materials on the beneficiary portal's *Education Resources* tab.

| Gender |                |
|--------|----------------|
|        | 10<br>Book now |

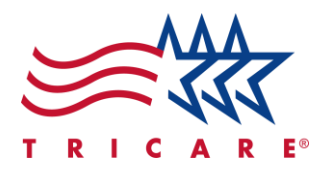

Facility profiles in search results will display:

- 1. **Basic information:** The facility's name, type, and address.
- 2. Location: A button that opens an interactive map showing the facility's address.
- 3. **Specialty:** The facility's specialty or specialties.
- 4. **Subspecialty:** The facility's subspecialty or subspecialties.
- 5. **Recognition:** Indicator for if a facility has received additional recognitions, such as Autism Care Provider, High Performing Provider (HPP), or Quality Reports.
- 6. Remote services: Indicator for whether the facility provides virtual visits.
- 7. Staff languages: The languages that the facility staff have at least a functional level of fluency in.
- 8. Primary Care Manager (PCM): Indicator for if a facility has providers that can act as a PCM.
- 9. Appointments: The facility's office number where you can schedule appointments.

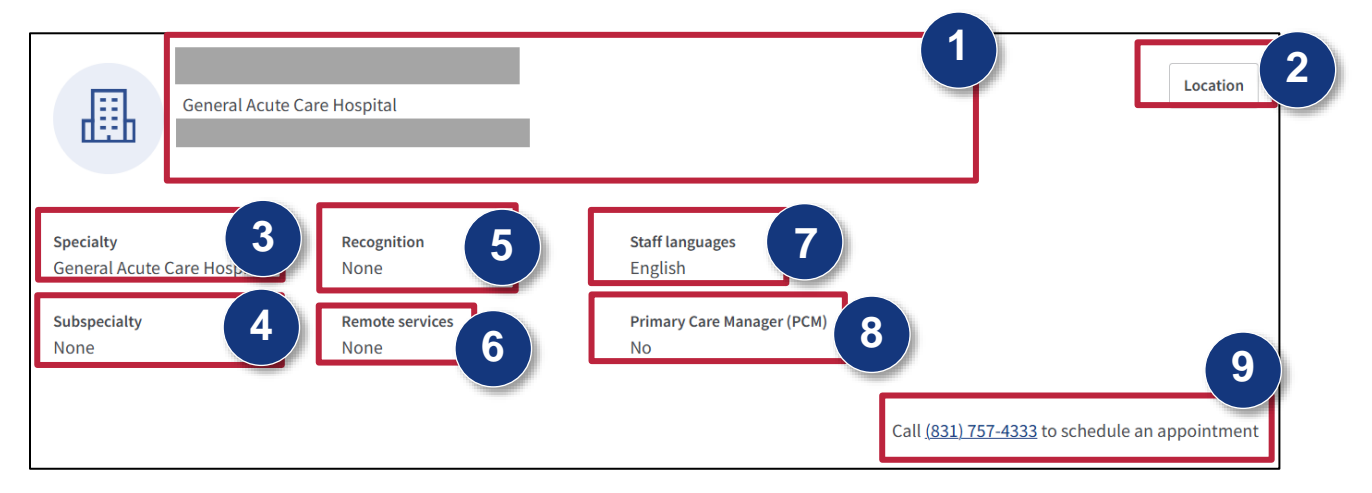